# Brskalnik PDF dokumenta ne odpre, ampak ga samodejno shrani

Zadnja sprememba 04/07/2024 3:09 pm CEST

Navodilo velja za ureditev nastavitev brskalnika v primeru, ko dokumenta, ki ga želimo natisniti ali pregledati, program ne odpre, ampak ga samodejno shrani na računalnik.

Za pravilno delovanje najprej namestimo **pregledovalnik dokumentov PDF Adobe Reader**.

Brezplačna namestitev je na tej povezavi.

## **Brskalnik Chrome**

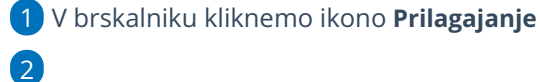

in izberemo **Nastavitve** (Settings).

#### 💥 minimax

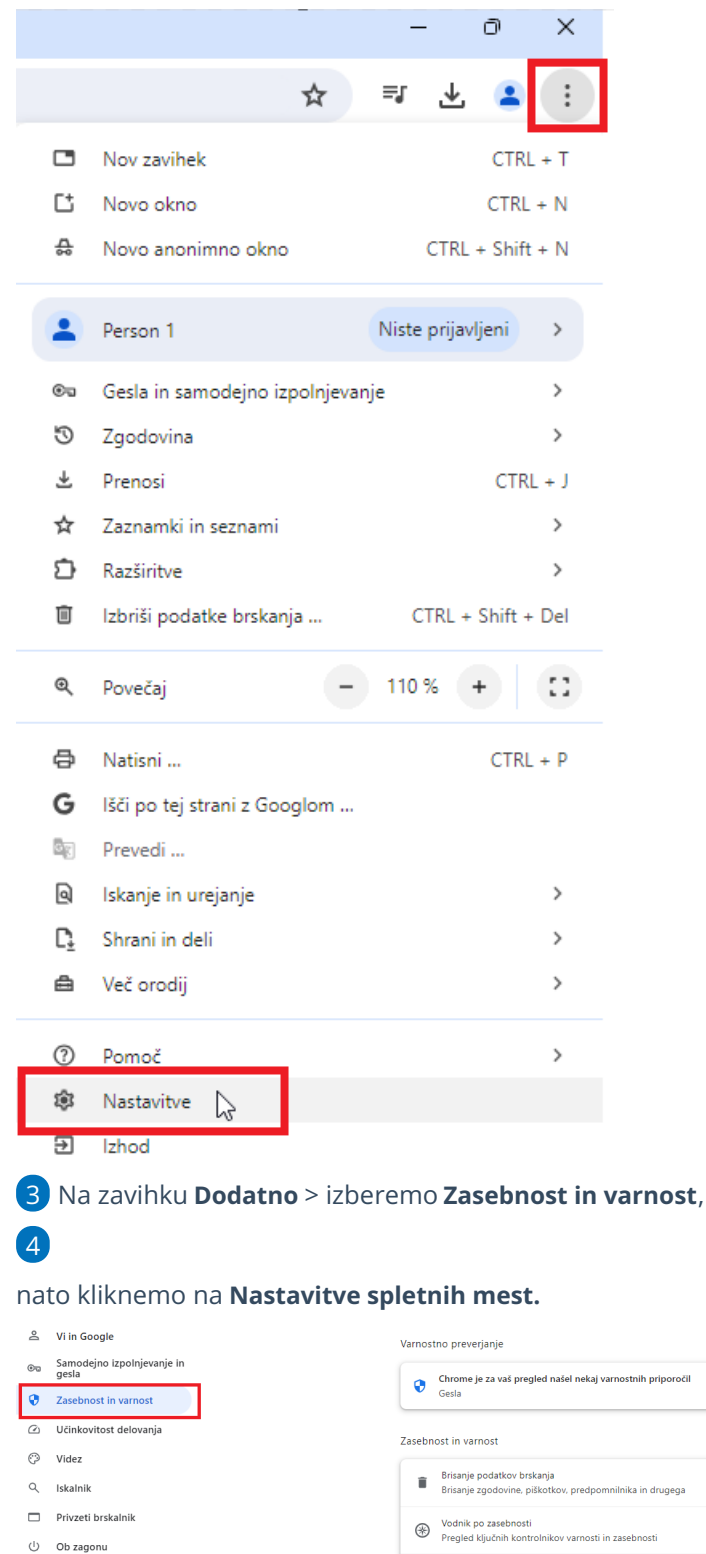

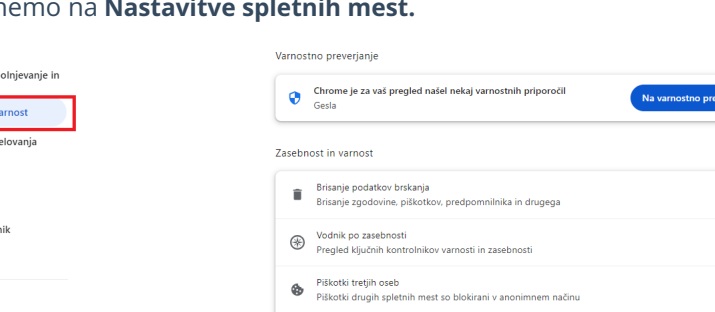

okna in drugo)

Zasebnost pri oglaševanju
Prilagajanje podatkov, ki jih spletna mesta uporabljajo za pr

Nastavitve spletnih mest 🧄 Nadzira, katere podatke lahko spletna mesta uporabijo in prikažejo (lokacija, kamera, po

Varnost Varno brskanje (zaščita pred nevarnimi spletnimi

.

•

۲

٠

.

5 Kliknemo Pojavna okna in preusmeritve > na zavihku Dovoli,

ネ Jeziki

🗄 Prenosi + Dostopnost

🖏 Sistem O Ponastavitev nastavitev

🗅 Razširitve 🛛 O brskalniku Chrome

#### 💥 minimax

6 kliknemo Dodaj,

7 v polje vpišemo **moj.Minimax.si** in

8 vpis potrdimo s klikom na **Shrani**.

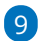

Zapremo brskalnik, da nove nastavitve stopijo v veljavo.

| ← Pojavna okna in preusmeritve      | Q <u>Išči</u>   |       |
|-------------------------------------|-----------------|-------|
| Blokirano (priporočeno)             |                 |       |
| Blokiraj                            |                 | Dodaj |
| Dodano ni bilo nobeno spletno mesto |                 |       |
| Dovoli 🖒                            |                 | Dodaj |
|                                     |                 |       |
| Dodajanje spletnega mesta           |                 |       |
| https://moj.minimax.si:             |                 |       |
|                                     |                 | 1     |
|                                     | Prekliči Shrani |       |

### **Brskalnik Firefox**

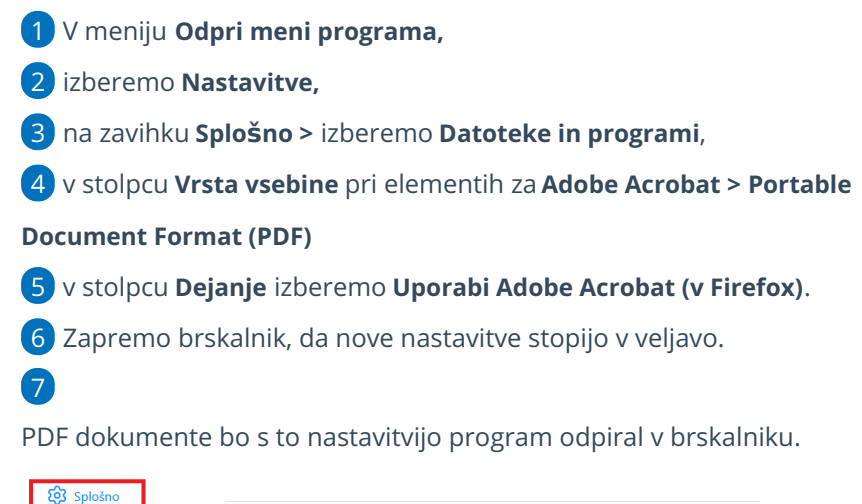

| 😥 Splošno                  |                                                                                                    |                  |                       |                    |  |
|----------------------------|----------------------------------------------------------------------------------------------------|------------------|-----------------------|--------------------|--|
| Domača stran               | Datoteke in prog                                                                                   | grami            |                       |                    |  |
| Q Iskanje                  | Prenosi                                                                                            |                  |                       |                    |  |
| A Zasebnost in varpost     | O Shrani datoteke v                                                                                | 💻 Namizje        |                       | Pre <u>b</u> rskaj |  |
|                            | 🔘 Vedno <u>v</u> prašaj, kam shraniti datoteko                                                     |                  |                       |                    |  |
| 🗘 Sinhronizacija           |                                                                                                    |                  |                       |                    |  |
| <b>m</b> Več od Mozille    | ozille <b>Programi</b>                                                                             |                  |                       |                    |  |
|                            | Izberite, kako naj Firefox ravna z datotekami, ki jih prenesete s spleta, ter aplikacijami, ki jih |                  |                       |                    |  |
| uporabljate med brskanjem. |                                                                                                    |                  |                       |                    |  |
|                            | ♀ Išči vrste datotek ali programe                                                                  |                  |                       |                    |  |
|                            | Vrsta vsebine                                                                                      | •                | Dejanje               |                    |  |
|                            | Portable Docume                                                                                    | ent Format (PDF) | 🧏 Uporabi Adobe Acrol | oat DC 🛛 🗸 🗸       |  |
|                            | 🚽 Extensible Marku                                                                                 | n Lanquage (XML) | 🎒 Shrani datoteko     |                    |  |